### 2 Bearbeiten

# Studio 15 Schnellstart

Diese Schnellstart-Anleitung erklärt Ihnen die wichtigsten Bereiche von Pinnacle Studio 15 und soll Ihnen dabei helfen. Ihren ersten Film zu erstellen - vom Laden der Videos. Musik und Bilder bis zum Upload ins Internet oder die Ausgabe auf DVD oder ein anderes Medium.

Falls Sie zu einem Thema weitere Informationen benötigen, öffnen Sie in Studio 15 das Hilfe-Menü. Dort finden Sie das ausführliche Handbuch.

# **1 Import:** Video, Audio und Bilder

Schließen Sie alle Geräte und Speichermedien an, die Video, Audio und Bilder enthalten: Zum Beispiel DV-Kameras, USB-Sticks, SD-Karten, Digitale Fotokameras, Konverterboxen (z.B. die Pinnacle 510 USB) - also alles, was Ihr Computer erkennt Starten Sie Pinnacle Studio 15. Klicken Sie auf den ersten Bearbeitungsschritt, Import.

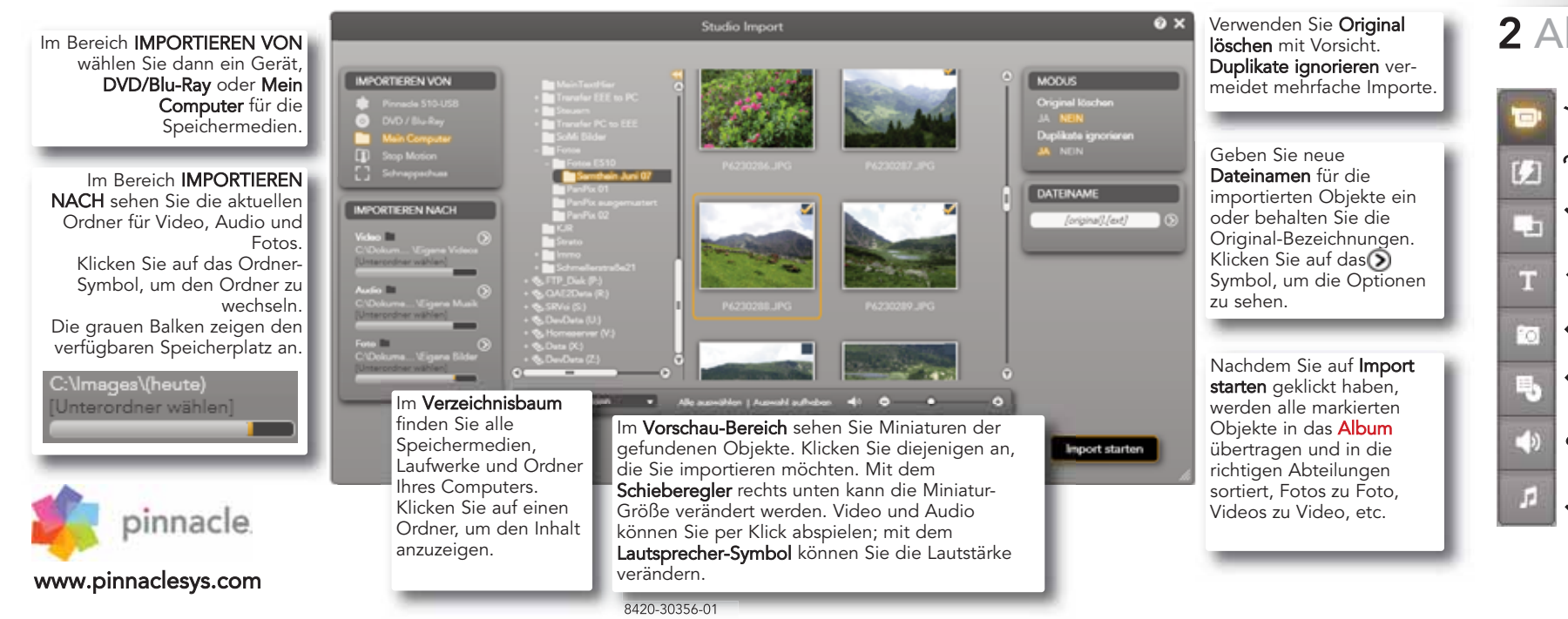

### Aufnahme von einer DV- oder HDV-Kamera: Schließen Sie das Gerät an den Computer an. Es muss im Bereich IMPORTIEREN VON angezeigt und aktiv (angeklickt) sein. Achten Sie auf genügend Video-Speicherplatz! INCRETEREN NACH

Aufnahme von einer analogen Kamera: Dazu benötigen Sie eine Anschlussbox (zum Beispiel eine Pinnacle 510 USB). die über analoge Anschlüsse verfügt. Bei analoger Aufnahme sind die Steuerungstasten nicht verfügbar. Steuern Sie das Gerät direkt.

> Aufnahme mit **Start** und **Ende** (nur DV/HDV) - damit können Sie Anfang und Ende eines Clips genau bestimmen

MPORTEREN VON

## 2 Album: Alles in Ordnung

Bearbeiter

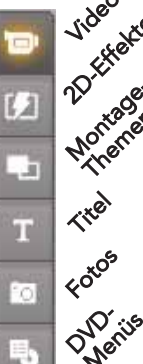

00 25:09:04

Alles, was Sie zum Herstellen eines Films oder einer Diaschau benötiaen, ist in den verschiedenen Bereichen des Albums abgelegt. Hier wird sortiert, aber auch produziert (z.B. Titel). Klicken Sie auf **Bearbeiten**, um das Album anzuzeigen Die Symbole links öffnen die Bereiche des Albums, z.B. die Fotoseite

This section of O

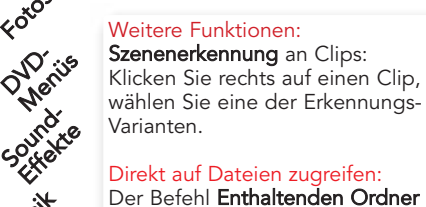

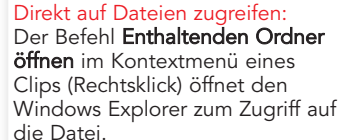

DATEINAME

Certure .

Aufnahme start

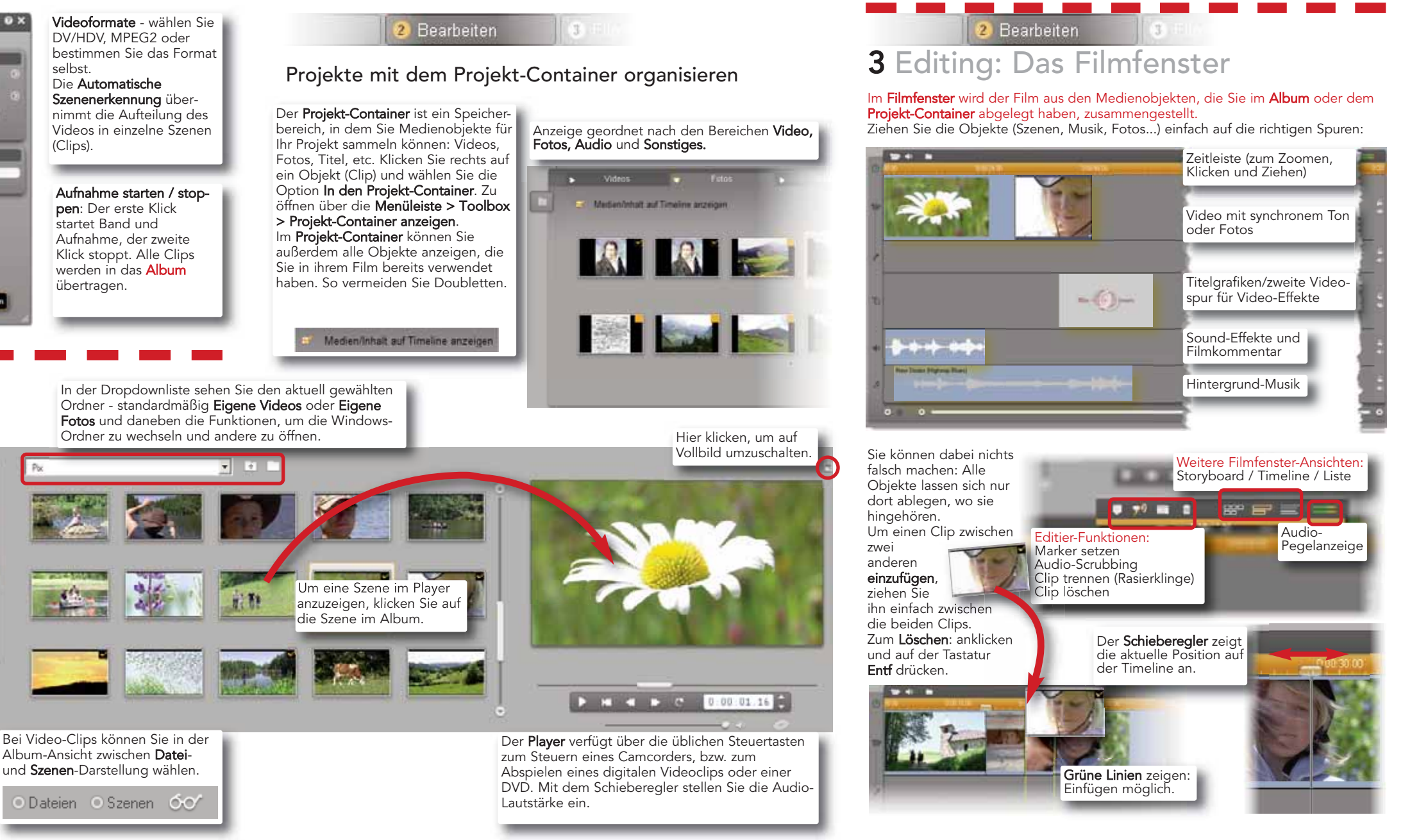

### Arbeiten mit Montage-Themen und SmartMovie

Animationen, die Sie mit Ihren Videos und Fotos bestücken können. SmartMovie erzeugt schnell und einfach individuelle Musikvideos mit Effekten.

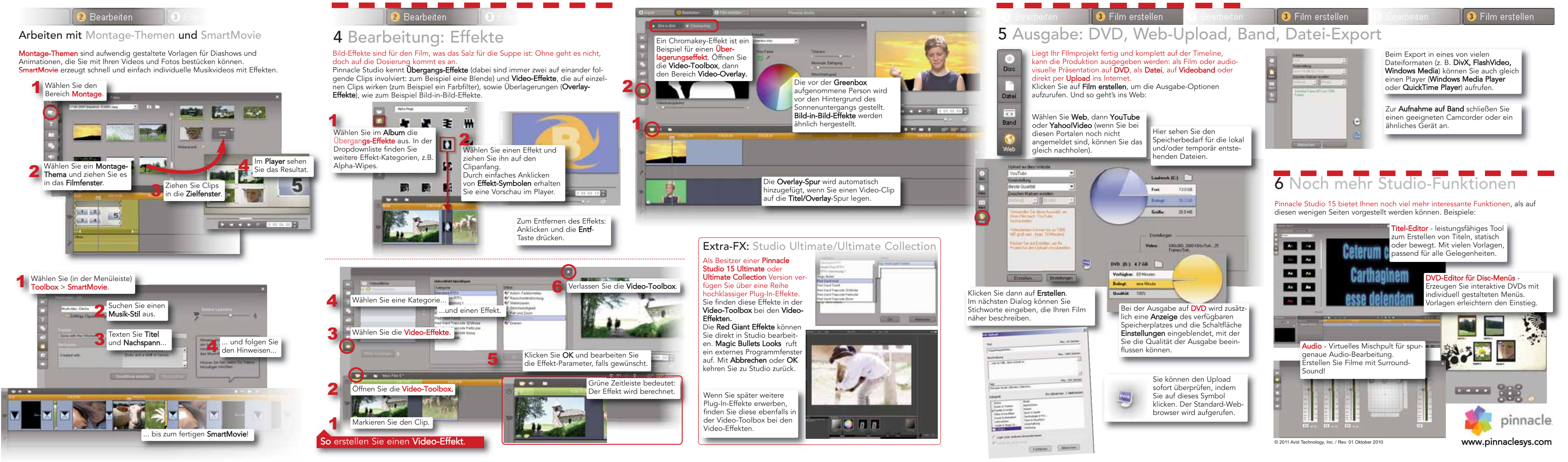